1. <u>Using Internet Explorer</u>, log on to Sphera - <u>https://www.rivosafeguard.com/logon.aspx</u>.

N.B. It is essential to access Sphera using Internet Explorer (<u>not</u> Google Chrome) otherwise the data you put in will not save.

| () sphera   |                     |  |  |
|-------------|---------------------|--|--|
| LC          |                     |  |  |
| Your Name   |                     |  |  |
| Password    |                     |  |  |
| Remember me | Forgotten Password? |  |  |
| Login       |                     |  |  |
|             |                     |  |  |

2. Make sure your school is selected. If not, select the correct location (highlight) from the drop down menu and click **Select Risk Area** Button.

| (sphera                                                                                                    |                   | 🔇 WLC - Linlit  | hgow Academy Ed 💽 🚔 -   |
|----------------------------------------------------------------------------------------------------|-------------------|-----------------|-------------------------|
| ≓ Home →                                                                                                    | /                 |                 |                         |
| Select risk area Please select the risk area you wish to switch to from the drop down box and click' WLC = 11 Please select the risk area you warf WLC = A1 Risk Assessment EQuation WLC = A1 Risk Assessment FORS WLC = A1 Risk Assessment FORS WLC =                                                                                                    | Select risk area* | Click here      | Click here              |
| WLC - Annonkank Customer Services HCBS<br>WLC - Annonkauk Gardens SP<br>WLC - Annet House Museum & Offices H C B S<br>WLC - Annet House Museum & Offices H C B S<br>WLC - Annet House Museum & Offices H C B S<br>WLC - Annetale Academy PPE G<br>WLC - Annetale Academy PPE G<br>WLC - Annetale Academy | Click here        | Support Privacy |                         |
| NHS                                                                                                    | (March 2021)      |                 | West Lothian<br>Council |

### **Completing a School Self-Assessment on Sphera**

**3.** Select the **AUDIT** Module from the Home Page.

| 📑 Home 🗸                                                                                                    |            |
|----------------------------------------------------------------------------------------------------|------------|
| Home                                                                                                    |            |
| AUDITS<br>Audits for your risk area                                                                                          | Click here |
| <u>Number of audits:</u><br>Audits currently open: 0<br><u>Complete and up-to-date:</u><br>Audits complete and up-to-date: 0 |            |
| 0% complete<br>Incomplete audits: 0                                                                                          |            |
| <u>Overdue:</u> 0                                                                                                    |            |

4. Select Create ad-hoc audit and select WLC – 2021 School Medication Audit from the menu and click on the Create ad-hoc audit button.

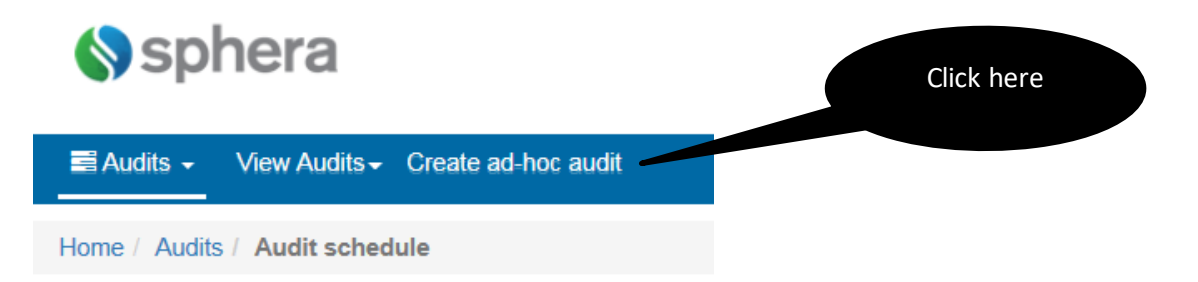

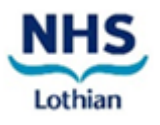

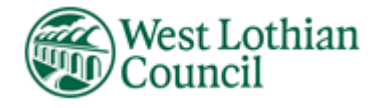

#### Appendix 10

### **Completing a School Self-Assessment on Sphera**

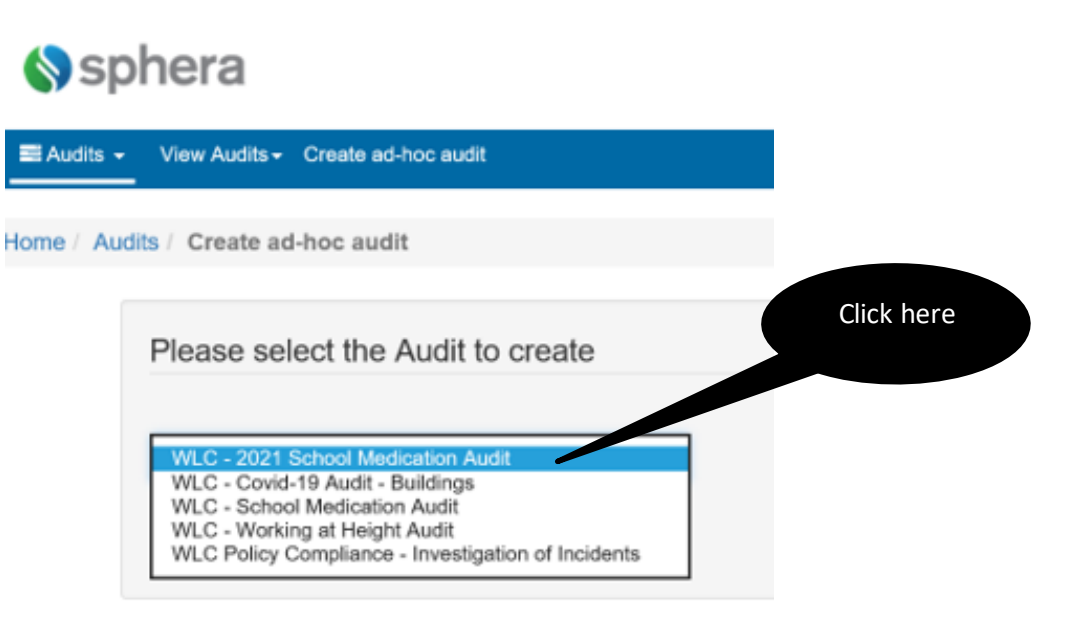

| Home / Au | dits / Create ad-hoc audit         |   |            |
|-----------|------------------------------------|---|------------|
|           | Please select the Audit to create  |   |            |
|           | WLC - 2021 School Medication Audit | ~ |            |
|           | Create ad-hoc audit                |   | Click here |

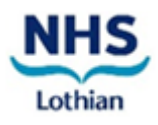

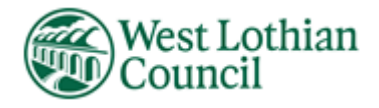

## **Completing a School Self-Assessment on Sphera**

5. Commence audit, answering all questions.

| ٩u               | dit ID                                                                                                    |                                                                                                    |                                                                                                    |
|------------------|----------------------------------------------------------------------------------------------------|----------------------------------------------------------------------------------------------------|----------------------------------------------------------------------------------------------------|
| 66               | \$726                                                                                                    |                                                                                                    |                                                                                                    |
|                  |                                                                                                    |                                                                                                    |                                                                                                    |
| Ris              | sk area                                                                                                    |                                                                                                    |                                                                                                    |
| his              | audit is for the risk area WLC - Linlithgow Academy Ed                                                                                                    |                                                                                                    |                                                                                                    |
|                  | dit datails                                                                                                    |                                                                                                    |                                                                                                    |
| ٩U               |                                                                                                    |                                                                                                    |                                                                                                    |
| D                | ate None specified 🗎                                                                                                    |                                                                                                    |                                                                                                    |
| A                | Jditor                                                                                                    |                                                                                                    |                                                                                                    |
|                  |                                                                                                    | R                                                                                                    | ecord your                                                                                                    |
|                  |                                                                                                    |                                                                                                    | here                                                                                                    |
|                  | Question                                                                                                    | Answer                                                                                                    | Notes                                                                                                    |
|                  | Roles and Responsibilities                                                                                                    |                                                                                                    |                                                                                                    |
| x                | Are accurate records kept of the administration of medication in school/by school staff?                                                                                                    | □Yes □No □N/                                                                                                    | A Add Note                                                                                                    |
|                  |                                                                                                    |                                                                                                    |                                                                                                    |
| ×                | Have parents/carers been made aware of the council's procedures for dealing with health care needs? (e.g. links to policy/procedures on school website)                                                                                                    | Yes No N/                                                                                                    | /A Add Note                                                                                                    |
| x<br>x           | Have parents/carers been made aware of the council's procedures for dealing with health care needs? (e.g. links to policy/procedures on school website)<br>Is relevant information with regard to a pupil's medical condition passed to the relevant people?                                                                                                    | □ Yes □ No □ N/                                                                                                    | Add Note Add Note Add Note                                                                                             |
| ×<br>×<br>×      | Have parents/carers been made aware of the council's procedures for dealing with health care needs? (e.g. links to policy/procedures on school website)<br>Is relevant information with regard to a pupil's medical condition passed to the relevant people?<br>Have relevant staff attended relevant CLPL training sessions?                                    | Yes No No     Yes No No     Yes No No     Yes No No                                                                                                    | Add Note Add Note Add Note Add Note Add Note                                                                           |
| x<br>x<br>x<br>x | Have parents/carers been made aware of the council's procedures for dealing with health care needs? (e.g.<br>links to policy/procedures on school website)<br>Is relevant information with regard to a pupil's medical condition passed to the relevant people?<br>Have relevant staff attended relevant CLPL training sessions?<br>Are medicines stored safely? | Yes         No         Ni           Yes         No         Ni           Yes         No         Ni           Yes         No         Ni           Yes         No         Ni           Yes         No         Ni | <ul> <li>Add Note</li> <li>Add Note</li> <li>Add Note</li> <li>Add Note</li> <li>Add Note</li> <li>Add Note</li> </ul> |

6. Please note a **NO** answer will automatically generate a task which needs to be completed.

|                                                                                                    | Question                                                                                 | Answer         | Notes    |  |
|----------------------------------------------------------------------------------------------------|------------------------------------------------------------------------------------------|----------------|----------|--|
|                                                                                                    | Roles and Responsibilities                                                               |                |          |  |
| 1                                                                                                    | Are accurate records kept of the administration of medication in school/by school staff? | □Yes 🗹 No □N/A | Add Note |  |
| You must add at least one task to resolve the issue you have identified above. Add task Task already exists |                                                                                          |                |          |  |

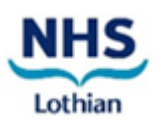

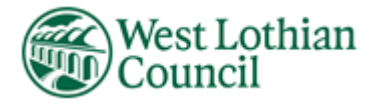

#### Appendix 10 Completing a School Self-Assessment on Sphera

- 7. You can also add notes to each question, if required.
   X Are accurate records kept of the administration of medication in school/by school staff?
   Yes No N/A Add Note
   Notes
   Click here
- **8.** You can add additional tasks not specific to a particular question and / or upload a document to support your audit findings, if required.

| Related tasks                                                       |             |                      |          |        |  |
|---------------------------------------------------------------------|-------------|----------------------|----------|--------|--|
| There are currently no rela                                         | Click here  |                      |          |        |  |
| Related documents                                                   |             |                      |          |        |  |
| Date uploaded                                                       | Description | Document uploaded by | Filename | Delete |  |
| To attach a document - select the button below and select the file. |             |                      |          |        |  |

**9.** Once you've completed the audit, the **statistics** will show at the bottom of the screen. Please ensure your click on the **save audit** button.

| Audit statistics                                                                                                    |          |  |
|----------------------------------------------------------------------------------------------------|----------|--|
| Number of related tasks - 0<br>Score - 0 out of 0<br>Percentage score - 0%<br>Questions complete - 0 out of 80<br>Percentage complete - 0% |          |  |
|                                                                                                    |          |  |
| Save audit                                                                                                    | ick here |  |

**10.** If you want to view / edit a completed audit at a later date, return to your **home screen** and select the **REPORTING** module and select **audits completed by risk area**.

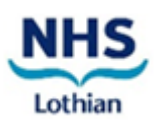

Save Cancel

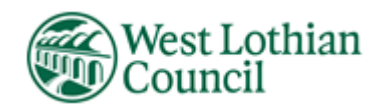

#### Appendix 10

# **Completing a School Self-Assessment on Sphera**

| Click here                | AUDITS                             |
|---------------------------|------------------------------------|
|                           | Audit question overview            |
|                           | View all audits                    |
|                           | Audits by risk area                |
| REPORTING                 | Audits completed over time         |
| Esvourite reporte         | Audits completed by risk area      |
| 1 avounte reports         | Last time audits completed         |
| D Ages                    | Audit average answer score         |
| All Incidents - Education | Last time audits completed         |
| All incidents 2016/17     | Audit overview                     |
| All incidents by Service  | Completed planned vs total planned |
|                           | audits                             |

| Report pa    | rameters               |            |   |
|--------------|------------------------|------------|---|
|              |                        | Click here |   |
| Start Date   | 1 🗸 January 🖌 2018 🗸   |            |   |
| End Date     | 31 🗸 December 🖌 2018 🗸 | Click her  | e |
| Risk area(s) | All risk areas         |            |   |
| Checklist(s) | All audits             |            |   |
| Chart Type   | 3d Bar 💌               |            |   |
| Graph colour | Blue 🔽                 |            |   |
| Graph size   | Normal                 |            |   |
| Output types | Chart and table        |            |   |
| Run Report   | Click here             |            |   |

If you are experiencing difficulties with Sphera, please email <u>healthandsafety@westlothian.gov.uk</u>

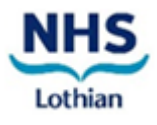

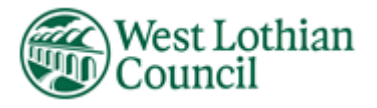

(March 2021)